## **Activer le serveur NTP sur Windows Server**

(tutoriel légèrement adapté de <u>http://www.paperblog.fr/5817266/activer-le-serveur-ntp-</u> <u>sur-windows-server-2012/</u>)

L'activation du serveur NTP sur Windows Server 2012 ne requiert pas qu'il soit contrôleur de domaine. Vous pouvez activer le serveur de temps à partir d'un serveur autonome.

### Synchroniser Windows Server 2012 avec un serveur de temps NTP

Assurez-vous tout d'abord au niveau du **pare-feu** que le port **UDP 123** soit ouvert en sortie pour le(s) serveur(s) de temps à joindre et en entrée uniquement pour les machines du réseau local.

Vous devez tout d'abord inscrire les serveurs de temps avec lesquels vous souhaitez vous synchroniser. À partir de l'interpréteur de commandes *cmd.exe*, tapez la commande suivante :

# w32tm /config /update /manualpeerlist:''0.pool.ntp.org,0x1 1.pool.ntp.org,0x1'' /syncfromflags:MANUAL /reliable:YES

Vous pouvez indiquer <u>plusieurs serveurs de temps</u> au niveau du paramètre *manualpeerlist* en les séparant par des espaces, à l'intérieur des guillemets. <u>La valeur  $0 \times 1$ </u> associée au(x) serveur(s) utilisé(s) indique que vous décidez de définir, en secondes, le délai d'actualisation entre deux requêtes auprès du serveur de temps, avec la clé de registre suivante :

# HKEY\_LOCAL\_MACHINE\SYSTEM\CurrentControlSet\Services\W32Time\TimePro viders\NtpClient\SpecialPollInterval (REG\_DWORD)

Après redémarrage du service Temps Windows, *W32Time* (**net stop w32time && net start w32time**), vous pouvez vous synchroniser à l'aide de la commande **w32tm /resync**. Pour vérifier que votre serveur s'est correctement synchronisé, tapez alors **w32tm /query /status**. Vous obtiendrez l'heure et la date de la dernière synchronisation.

| ☑ Windows PowerShell                                                                                                    |                    | X |        |
|----------------------------------------------------------------------------------------------------|--------------------|---|--------|
| Windows PowerShell<br>Copyright © 2012 Microsoft Corporation. Tous droits réservés.                                                                                                    |                    |   | ^      |
| PS C:\Users\UYERS_N> w32tm /query /Status<br>Indicateur de dérive : 0(Aucun avertissement)<br>Couche : 1 (Référence principale, synchronisée par l'horloge d<br>Précision : -6 (15.625ms par battement)<br>Délai de racine : 0.0000000s<br>Dispersion de racine : 10.0000000s<br>ID de référence : 0x4C4F434C (Nom de la source : "LOCL")<br>Heure de la dernière synchronisation réussie : 11/12/2014 14:0<br>Source : Local CMOS Clock<br>Intervalle d'interrogation : 6 (64s)<br>PS C:\Users\VYERS_N> _ | u réveil)<br>18:33 |   |        |
|                                                                                                    |                    |   | $\sim$ |
| < III                                                                                                    |                    | > | at     |

### Passer Windows Server 2012 en serveur NTP

Le passage de votre Windows Server 2012 en serveur de temps ne requiert que très peu de temps.

À l'aide de la commande *regedit.exe*, éditez votre registre. Vous devez créer ou modifier les clés suivantes :

HKEY\_LOCAL\_MACHINE\SYSTEM\CurrentControlSet\Services\W32Time\Paramet ers\LocalNTP (REG\_DWORD) -> 1 HKEY\_LOCAL\_MACHINE\SYSTEM\CurrentControlSet\Services\W32Time\Paramet ers\Type (REG\_SZ) -> NTP HKEY\_LOCAL\_MACHINE\SYSTEM\CurrentControlSet\Services\W32Time\TimePro viders\NtpServer\Enabled (REG\_DWORD) -> 1

Après ces quelques modifications, vous devez redémarrez le service Temps Windows. Pour tester que le serveur de temps est bien activé sur votre Windows Server 2012, tapez à partir de la ligne de commandes :

w32tm /monitor /computers:vm-XXXXX

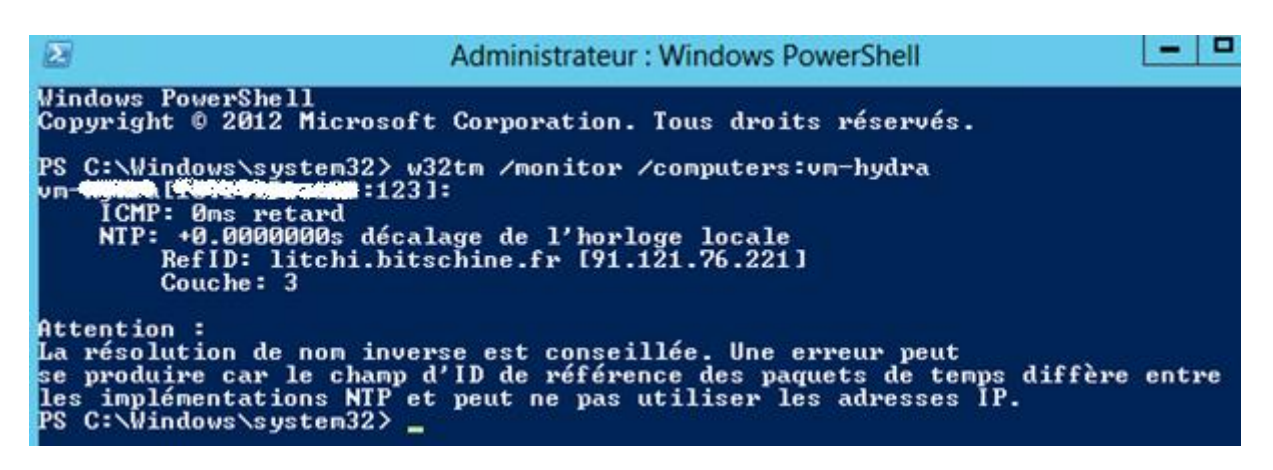

Plus de paramètres sont disponibles à l'adresse suivante : http://support.microsoft.com/kb/816042#LetMeFixItMyselfAlways2

Le serveur NTP est ensuite envoyé aux postes clients par GPO :

| tendue              | Détails              | Paramètres             | Délégation     | État     |                             |                             |                                    |
|---------------------|----------------------|------------------------|----------------|----------|-----------------------------|-----------------------------|------------------------------------|
| jaisons             |                      |                        |                |          |                             |                             |                                    |
| fficher le          | es liaisons          | à cet emplac           | ement :        | fr       |                             |                             |                                    |
| es sites,           | domaine              | s et unités d'o        | rganisation su | uivants  | sont liés à cet             | objet GPO :                 |                                    |
| Emplace             | ement                | •                      |                |          | Appliqué                    | Lien activé                 | Chemin d'accès                     |
| Drdinateurs Clients |                      |                        |                |          | Non                         | Oui                         | fr/Ordinateurs Clients             |
|                     |                      |                        |                |          |                             |                             |                                    |
| 道 Ordir             | nateurs S            | erveurs                |                |          | Non                         | Oui                         | <b>400</b> fr/Ordinateurs Serveurs |
| Cordir              | nateurs S            | erveurs                |                |          | Non                         | Oui                         | <b>400</b> fr/Ordinateurs Serveurs |
| Cordir              | nateurs S            | erveurs                |                |          | Non                         | Oui                         | <b>400</b> fr/Ordinateurs Serveurs |
| Cordir              | de sécu              | urité                  |                |          | Non                         | Oui                         | <b>40</b> fr/Ordinateurs Serveurs  |
| Cordir              | de sécu<br>nètres de | urité<br>cet objet GPC | ) ne s'appliqu | ient qu' | Non<br>III<br>à ces groupe: | Oui<br>s, utilisateurs et o | ordinateurs :                      |
| Crdir               | de sécu<br>nètres de | urité<br>cet objet GPC | ) ne s'appliqu | ient qu' | Non<br>III<br>à ces groupe: | Oui<br>s, utilisateurs et o | ordinateurs :                      |

Les postes clients sont placés dans l'OU Ordinateurs Clients, les autres serveurs du domaine mais qui n'ont pas le rôle de contrôleur de domaine sont dans l'OU Ordinateurs Serveurs. Les contrôleurs de domaine ne doivent pas hériter de la GPO.

| Son    | our N                         | TP (um-                           |                      |                           |             |
|--------|-------------------------------|-----------------------------------|----------------------|---------------------------|-------------|
| Donné  | es recuei                     | lies le : 18/12/2014 09:56:01     |                      |                           | masquer tou |
| Config | uration                       | ordinateur (activée)              |                      |                           | masque      |
| Strat  | tégies                        |                                   |                      |                           | masque      |
| Mode   | èles d'a                      | dministration                     |                      |                           | masque      |
| _      | Déf                           | nitions de stratégies (fichiers / | ADMX) récupérées à p | artir du magasin central. |             |
| 1      | Systèr                        | ne/Service de temps Wi            | ndows/Fournisseur    | s de temps                | masque      |
|        | Stra                          | atégie                            | Paramètre            | Comm                      | entaire     |
|        | Activer le client NTP Windows |                                   | Activé               |                           |             |
|        | Con                           | figurer le client NTP Windows     | Activé               |                           |             |
|        |                               | NtpServer                         |                      | vm-million                |             |
|        |                               | Туре                              |                      | NTP                       |             |
|        |                               | CrossSiteSyncFlags                |                      | 2                         |             |
|        |                               | Resolve PeerBackoff Minutes       | s                    | 15                        |             |
|        |                               | ResolvePeerBackoffMaxTin          | nes                  | 7                         |             |
|        |                               | SpecialPolInterval                |                      | 3600                      |             |
|        |                               | EventLogRags                      |                      | 0                         |             |
| Config | uration                       | utilisateur (activée)             |                      |                           | masque      |
|        | A                             | and a second black of the l       |                      |                           |             |

On observe que dans la GPO, le nom du serveur a une lettre en majuscule. Celle-ci permet de s'assurer que le serveur paramétré dans la GPO est bien celui récupéré par le client.

Pour observer en temps réel la synchronisation d'une machine cliente avec le serveur NTP, exécutez la commande :

# w32tm /stripchart /computer:vm-XXXXX Administrateur : Windows PowerShell ++ - - × Mindows PowerShell - - × Copyright (C) 2014 Microsoft Corporation. Tous droits réservés. - - × PS C: Windows\system32> w32tm /stripchart /computer:vm-tenes - - × Suivi de vm-delle est 18/12/2014 10:02:19. \* - - × 10:02:21 d:+00.0000000 o:+00.0217386s \* - - × 10:02:22 d:+00.00100005 o:+00.0121139s \* - - × 10:02:23 d:+00.0010005 o:+00.01114810s \* - - × 10:02:27 d:+00.00100505 o:+00.0125362s \* - - × 10:02:27 d:+00.00100505 o:+00.0130335s \* - - × PS C: Windows\system32> \* - - ×

Lors de l'installation d'un ordinateur, il n'est plus nécessaire de régler son horloge, le passage dans le domaine règlera ça automatiquement, testé le 17/12/14 sur un HP Probook 4535s qui avait une bonne heure d'avance à ce moment-là.